## **One-page Print Instructions for Cornell's ePay**

1. When your paycheck displays use your browser's *File* menu and select the *Print* option:

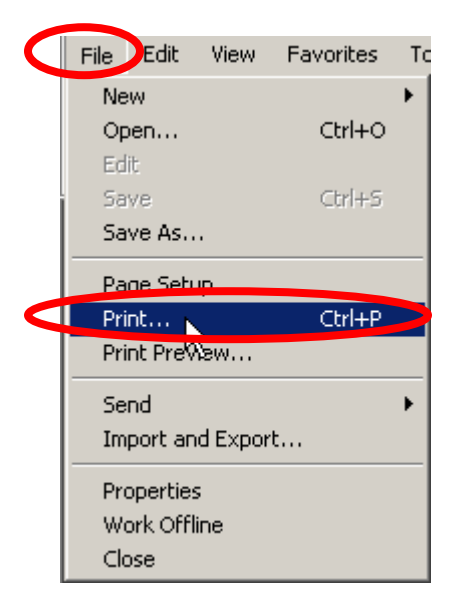

2. From the Print dialogue window select the *Preferences* option:

| 🍓 P                | Print                           |                                |                           |                          | ? ×                |  |  |  |
|--------------------|---------------------------------|--------------------------------|---------------------------|--------------------------|--------------------|--|--|--|
| Ge                 | eneral Options                  |                                |                           |                          |                    |  |  |  |
| Г                  | Select Printer                  |                                |                           |                          |                    |  |  |  |
|                    |                                 | 2                              | 2                         | <u> </u>                 | 2 -                |  |  |  |
|                    | Adobe PDF                       | <u>Microsoft</u><br>Office Doc | Microsoft XPS<br>Document | Pay 1 on<br>ehp3         | Pay 2 on<br>ehp3 ▼ |  |  |  |
|                    |                                 |                                |                           |                          |                    |  |  |  |
|                    | Status: Read<br>Location: Cent  | dy<br>rally Located 37         | 57                        | Print to <u>file</u>     | Preferences        |  |  |  |
|                    | Comment: Centrally Located 3757 |                                |                           | Fin <u>d</u> Printer     |                    |  |  |  |
| Г                  | Page Range                      |                                |                           |                          |                    |  |  |  |
|                    | • All                           | <b>6</b>                       |                           | Number of <u>c</u> opies | s: 1 📫             |  |  |  |
|                    | C Selection C Current Page      |                                |                           |                          |                    |  |  |  |
|                    | C Pages:                        | <br>valo e sas vuesto          | v or a single             |                          | 2 3 , 2 3          |  |  |  |
|                    | page range. For                 | r example, 5-12                | a or a single             |                          |                    |  |  |  |
| Print Cancel Apply |                                 |                                |                           |                          |                    |  |  |  |
|                    |                                 |                                |                           |                          |                    |  |  |  |

3. From the *Preferences* dialogue window on the *Layout* tab select the number two (2) as to how many *Pages Per Sheet* and click the **OK** button:

| la Printing Preferences                                                                                         | ? X   |
|----------------------------------------------------------------------------------------------------|-------|
| Layout Paper/Quality Status                                                                                     |       |
| Orientation  Pogtrait  Landscape  Rotatgd Landscape  Page Order  Front to Back  Back to Front  Pages Per Sheet: |       |
| Advance                                                                                                    | d     |
| OK Ca                                                                                                    | incel |

4. To ensure the entire electronic paycheck will print without cutting information off, also access the *File > Page Setup* menu from the browser (<u>NOTE</u>: This dialogue window can be displayed concurrently with the *Print* dialogue window. This part of the print options will not need to be performed again as the settings will remain intact):

|   | <u>F</u> ile | Jit            | ⊻iew         | Insert | F <u>o</u> rmat | <u>T</u> ools | T <u>a</u> ble |
|---|--------------|----------------|--------------|--------|-----------------|---------------|----------------|
|   |              | <u>N</u> ew    |              |        |                 |               |                |
|   | 2            | Open           |              |        |                 | Ctrl-         | +0             |
| 1 |              | ⊆lose          |              |        |                 |               |                |
|   |              | <u>S</u> ave   |              |        |                 | Ctrl          | +S             |
|   |              | Save <u>A</u>  | s            |        |                 |               |                |
|   | <u>.</u>     | Save a         | s Web P      | age    |                 |               |                |
|   | 1            | File Sea       | arc <u>h</u> |        |                 |               |                |
|   |              | Permiss        | sion         |        |                 |               | •              |
|   |              | Version        | IS           |        |                 |               |                |
|   |              | We <u>b</u> Pa | age Prev     | view   |                 |               |                |
| ( |              | Page S         | etyp         | >      |                 |               |                |

5. Ensure all margins are set to 0.25 and then click the **OK** button:

| Page Setup                                                 |                                                                                                    |                                                                                                    |                                             | ? × |
|------------------------------------------------------------|----------------------------------------------------------------------------------------------------|----------------------------------------------------------------------------------------------------|---------------------------------------------|-----|
| Paper<br>Size:<br>Letter<br>Source:<br>Automatically Selec | P. Control and a set of the set of the se | Particular and Particle         Particle           Particle         Particle         Particle           Particle         Partin         Particle <td< th=""></td<> |                                             |     |
| Headers and Foote<br>Header<br>Eooter                      | rs                                                                                                    |                                                                                                    |                                             |     |
| Orientation                                                | Margin:<br>Left:<br><u>T</u> op:                                                                                                    | s (inches)<br>0.25<br>0.25                                                                                                    | <u>R</u> ight: 0.25<br><u>B</u> ottom: 0.25 |     |
|                                                            |                                                                                                    | ОК                                                                                                    | Cancel <u>P</u> rin                         | ter |

6. Once you've ensured the paycheck is printing to the correct printer click the **Print** button on the *Print* dialogue window:

| 👆 Print                                                          |                           |                       | ? ×                  |  |  |  |  |
|------------------------------------------------------------------|---------------------------|-----------------------|----------------------|--|--|--|--|
| General Options                                                  |                           |                       |                      |  |  |  |  |
| Select Printer                                                   |                           |                       |                      |  |  |  |  |
|                                                                  | 2                         |                       |                      |  |  |  |  |
| Adobe PDF Microsoft<br>Office Doc                                | Microsoft XPS<br>Document | Pay 1 on<br>ehp3      | Pay 2 on<br>ehp3     |  |  |  |  |
|                                                                  |                           |                       |                      |  |  |  |  |
| Status: Ready                                                    |                           | Print to <u>f</u> ile | Preferences          |  |  |  |  |
| Location: Centrally Located 3                                    | 757                       |                       |                      |  |  |  |  |
| Comment: Centrally Located 3                                     | 757                       |                       | Fin <u>d</u> Printer |  |  |  |  |
| - Page Bange                                                     |                           |                       |                      |  |  |  |  |
| ● All                                                            |                           | Number of copies      | :1 🕂                 |  |  |  |  |
| O Selection O Cyrrent Pa                                         | ge                        |                       |                      |  |  |  |  |
| C Pages: 1                                                       |                           | 🔽 C <u>o</u> llate 🔄  |                      |  |  |  |  |
| Enter either a single page numb<br>page range. For example, 5-12 | per or a single           | 1                     |                      |  |  |  |  |
|                                                                  |                           |                       |                      |  |  |  |  |
|                                                                  | <u>P</u> rin              | t Lancel              | Apply                |  |  |  |  |